## 第5章 ネットワークドライブ・ローカルディスクの利用

ネットワーク上のドライブ(ハードディスク装置)は、共通の記憶領域です。大きなサイズのフ ァイルを長期間、保存したままにしないよう充分注意して利用してください。

## ■ 5.1 ユーザー領域(S ドライブ)の利用

デスクトップにあるアイコンから、ネットワーク上にある各ユーザー領域を利用することがで きます。(ログインしたユーザー I Dのユーザー領域が自動的に割り当てられます) これは、Windows のコンピュータから利用するS ドライブと同じです。

デスクトップ上にある「LANの個人領域(S:)」のアイコン(上から1番目)をダブルクリックします。(下図)

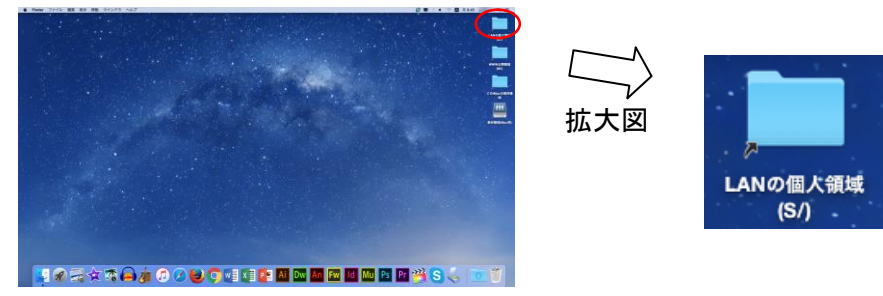

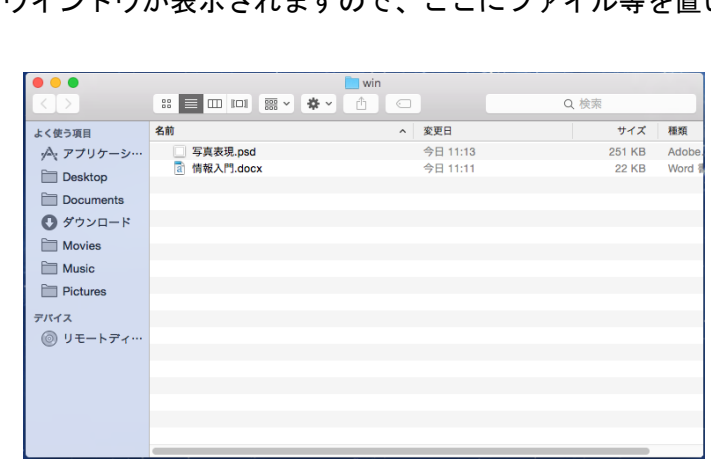

下図のようなウインドウが表示されますので、ここにファイル等を置いて利用します。

※ Windowsのコンピュータで日本語で表記されたファイル (フォルダ)名は、?などで表示されます。不具合ではありません。

Windows のコンピュータで、ファイル (フォルダ) 名を日本語で表記した場合、Mac のコン ピュータで見ると、文字化けをした状態で表示されますのでご注意ください。(ファイルの 不具合ではありません) また、同様に Mac のコンピュータで作成した日本語で表記したフ ァイル名は、Windows のコンピュータで見ると文字化けして表示されますので、誤って削 除しないようにご注意ください。

## **∣5.2 教材ドライブの利用**

デスクトップ教材領域(Mac 用)アイコンから、ネットワーク上にある教材を利用することが できます。これは、<u>Windows のコンピュータから利用する「ドライブとは異なります</u>のでご注意 ください。

① デスクトップ上の教材領域(Mac 用)アイコンをダブルクリックします。

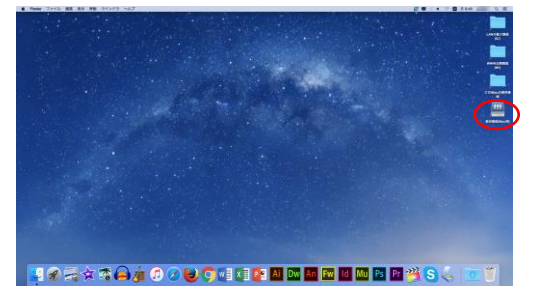

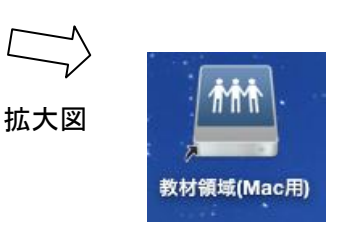

② 右図のウインドウが表示されますので、課題等の 教材を利用するには、学科フォルダを開き、その中 にある担当教員から指示されたフォルダから課題 をコピーをするなどして取得します。

|             |                             | Aac_Kyozai        |        |
|-------------|-----------------------------|-------------------|--------|
|             |                             |                   | Q. 検索  |
| よく使う項目      | 名前                          | > 変更日             | サイズ 種類 |
| ·A· アプリケーシー | Final Cut Express Documents | 2011年6月15日 13:59  | フォルダ   |
| E Deckton   | ▶ 1 生活創造                    | 2015年2月12日 18:08  | フォルダ   |
| Desktop     | ▶ 大学共通科目                    | 2010年9月22日 16:34  | フォルダ   |
| Documents   | ▶ 10 短大英文                   | 2008年10月21日 10:16 | フォルダ   |
| 🖸 ダウンロード    |                             |                   |        |
| Movies      |                             |                   |        |
| Music       |                             |                   |        |
| Pictures    |                             |                   |        |
| デバイス        |                             |                   |        |
| リモートディ…     |                             |                   |        |
|             |                             |                   |        |
|             |                             |                   |        |
|             |                             |                   |        |

5.3 WWW 公開領域(Wドライブ)の利用

デスクトップにある WWW 公開領域アイコンから、Windows のコンピュータから利用できる WWW 公開領域 (W ドライブ)を利用することができます。このフォルダにファイルを保存すると、イ ンターネット上 (http://www.ipc.hokusei.ac.jp/~ユーザ I D/) へ<u>すぐに公開されます</u>ので使 用には充分ご注意ください。

デスクトップ上にある「WWW 公開領域(W:)」をダブルクリックします。

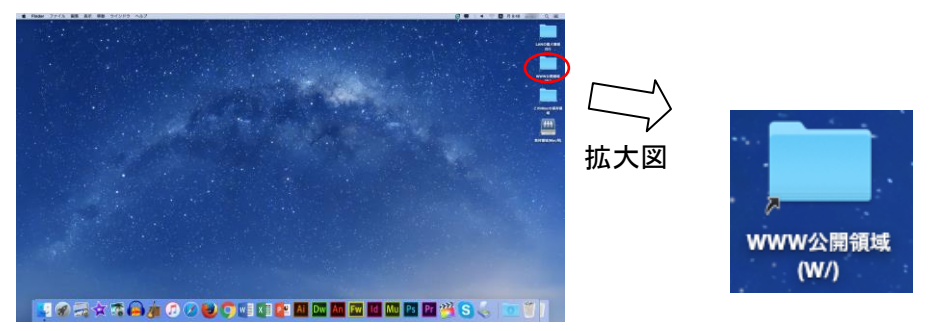

② 下図フォルダが表示されますので、自分のIDのフォルダを開いて保存等を行ってください。

## |5.4 ローカルディスクの利用

コンピュータに保存したファイルを探す時には、この iMac アイコンを使用します。 デスクトップ上にある「この iMac の保存領域」をダブルクリックして利用します。

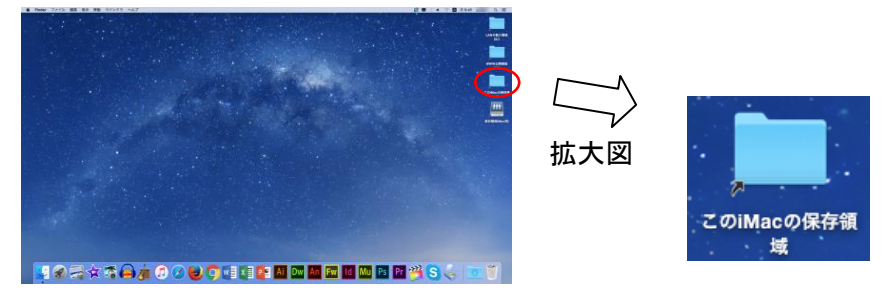

この iMac アイコンをダブルクリックして起動すると、以下のように Finder が表示され、ローカルディスクの内容が確認できます。

- • Q 検索 名前 > 変更日 よく使う項目 サイズ 種類 今日 11:15 フォノ ·A: アプリケーシ… 今日 10:58 今日 9:44 フォノ Desktop フォル Documents 今日 9:44 フォノ 今日 9:44 フォノ Ø ダウンロード Movies Music Pictures デバイス リモートディ…
- ファイルを保存したフォルダを開いてご利用ください。